## Web 端如何编辑、删除体系文件(内、外部文件)(文档)

用户登录互海通 Web 端, 在体系管理-体系文(步骤 1)件, 默认为"外部文件", 点击可以切换成"内部文件"(步骤 2, 内外部文件编辑或删除操作步骤一致), 点击任一条文件 后面的"编辑"或"删除"键可对文件进行编辑修改或删除操作(步骤 3-5)。

| 6             | >             |      |           |          |                                    |      |              |    |      |      |                                |                     |       |  |  |
|---------------|---------------|------|-----------|----------|------------------------------------|------|--------------|----|------|------|--------------------------------|---------------------|-------|--|--|
| ■ 公告管理        | 0             |      |           |          |                                    |      |              |    |      |      |                                |                     |       |  |  |
| ↓ 船舶管理        | >             | 文件编号 | 文件编号 文件名称 |          | 演点道用无力时 • 演出国文作为法 • 取以转移 • 1985 建立 |      |              |    |      |      |                                |                     |       |  |  |
| □ 船员管理        | >             |      |           |          |                                    |      |              |    |      |      |                                |                     |       |  |  |
| <u>见</u> 船员费用 |               | 文件分类 | 文件编号      |          | 文件名称                               | 主办部门 | 附录           |    | 有无附件 | 上传者  | 生效日期                           | 更新时间                | 操作    |  |  |
|               |               | 受控文件 | 000       | 总目录      |                                    | 体系办  |              |    | 有    | Will |                                | 2019-12-17 11:49:36 |       |  |  |
| 育 维修保养        | >             | 受控文件 | 0001      | 测试修改     |                                    |      |              | 3, | 分别点  | 话"细  | <b>扁</b> 辑 <sup>120-03</sup> 或 | "删除43-2键6           |       |  |  |
| △ 库存管理        | >             | 管理手册 | 001       | 总经理声明    |                                    | 总办   |              |    | 有    | Will |                                | 2019-12-22 15:38:38 | 1 + 🖲 |  |  |
| △ 采购管理        | $\rightarrow$ | 管理手册 | 002       | 模板       |                                    |      |              |    | 有    | Will |                                | 2019-07-25 15:32:33 | 1 + 🗟 |  |  |
| ● 商务管理        | ->            | 管理于册 | 003       | 能机操作手册   |                                    | 机务部  |              |    | 无    | Will |                                | 2019-07-25 15:32:43 | 1 + 3 |  |  |
| 曲 船舶报告        |               |      |           |          |                                    |      | 003-001 别试别试 |    | 无    | Will |                                | 2019-07-25 15:32:53 | 2     |  |  |
|               |               |      |           |          |                                    |      | 003-002      |    | 有    | Will |                                | 2019-07-25 15:33:08 |       |  |  |
|               | Š             | 1 依次 | 占 # ;#    | 能机操作手册   |                                    | 机务部  |              |    | 有    | Will | 2016-12-29                     | 2019-07-25 15:33:43 | 2 + 3 |  |  |
| 体系文件          |               | 职责手册 | 005       | 船员值班职责须知 |                                    | 人事部  |              |    | 无    |      | 2017-02-19                     | 2020-03-12 09:47:18 | 1 + 🖲 |  |  |
| 体系检查          | - 1           | 程序手册 | 006       | 船员面试流程   |                                    | 人事部  |              |    | 有    | Will | 2017-02-09                     | 2019-07-25 15:34:15 | 1 + 8 |  |  |
| 运行记录          | - 1           | 须知手册 | 007       | 驾驶台规则    |                                    | 机务部  |              |    | 无    | Will |                                | 2019-07-25 15:35:05 | 1 + 3 |  |  |
| 串 海务管理        | >             | 须知于册 | 008       | 学习手册1    |                                    | 机务部  |              |    | 无    | Will |                                | 2019-07-25 15:34:42 | 1 + 2 |  |  |

点击"编辑"键进入"文件编辑"界面,按需求至少填入必填项信息或更换附件后点击"确定", 则文件编辑成功(步骤 3-6)。

|                                             | 文件编辑                | 8      |
|---------------------------------------------|---------------------|--------|
| 文件名称*                                       |                     |        |
| 总目录                                         |                     |        |
| 文件编号                                        | 文件分类                |        |
| 000                                         | 受控文件                | •      |
| 主办部门                                        | 排序号                 |        |
| 体系办                                         | 4、按需求填入相关信息(带*为必填项) |        |
| 生效日期                                        |                     |        |
|                                             |                     |        |
| 文件描述                                        |                     |        |
|                                             |                     |        |
|                                             |                     | 0/500/ |
|                                             |                     |        |
|                                             |                     |        |
|                                             | 5、根据需求上传附件、或删除附件    |        |
|                                             |                     |        |
| %2802%29CX WFJQCX1203<br>(223 KB) (14.9 KB) |                     |        |
|                                             |                     |        |
|                                             | 6、点击"佣定"←           | 取消     |

点击"删除"键进入"删除文件确认"界面,点击"确定"则可删除文件(步骤3、7)。

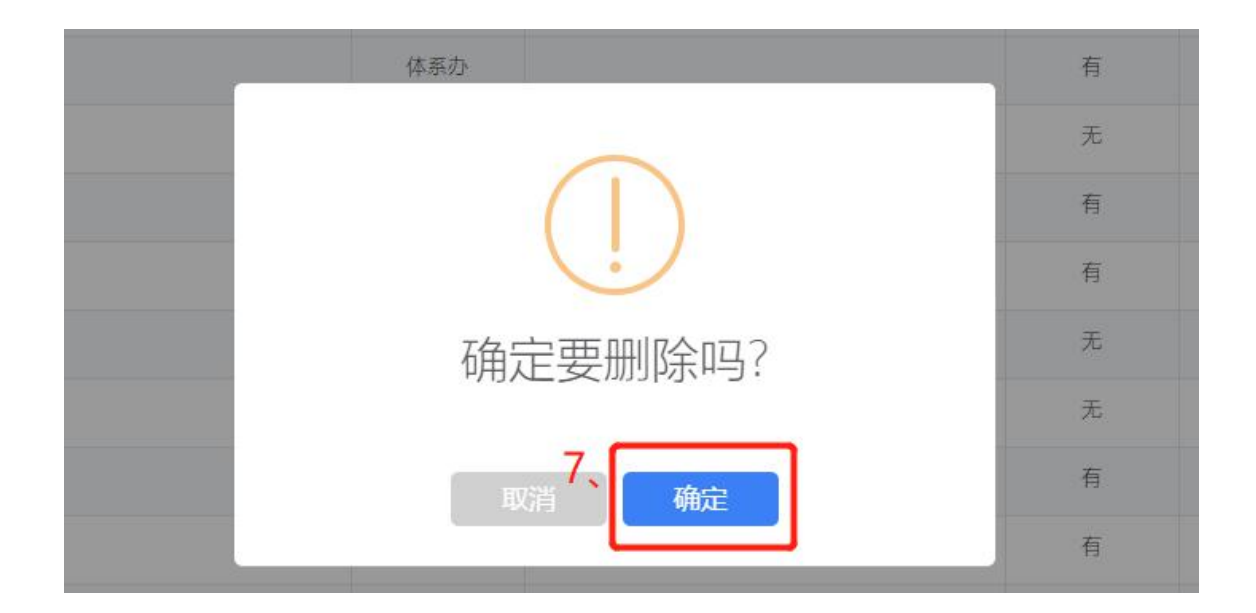